# Actualización de La Cuenta Bancaria del Proveedor Existente

## PASO 1: Adjuntos

Por favor, adjunte la copia de su cuenta bancaria en formato PDF y siga los siguientes pasos:

- Paso 1.1: Administración
- Paso 1.2: General
- Paso 1.3: Agregar Anexo

| Página Inicial de Proveedor Pedic                          | los Finanzas <mark>Admir</mark>                                                                                          | nistración                         |                                  |                             |                                                                                                    |                                       |                    |            |          |
|------------------------------------------------------------|----------------------------------------------------------------------------------------------------|------------------------------------|----------------------------------|-----------------------------|----------------------------------------------------------------------------------------------------|---------------------------------------|--------------------|------------|----------|
| Administración de Perfil                                   |                                                                                                    |                                    |                                  |                             |                                                                                                    |                                       |                    |            |          |
| General                                                    | General                                                                                                    |                                    |                                  |                             |                                                                                                    |                                       |                    |            |          |
| Perfil de Compañía<br>Organización<br>Libro de Direcciones | Nombre de Organización<br>Número de Proveedor<br>Alias<br>Nombre de Proveedor Principal<br>Número de Proveedor Principal |                                    |                                  |                             | Número DUNS<br>Número de Registro Impositivo<br>ID de Contribuyente<br>País de Registro Impositivo |                                       |                    |            |          |
| Directorio de Contactos                                    | Anexos                                                                                                    |                                    |                                  |                             |                                                                                                    |                                       |                    |            |          |
| Clasificaciones de Negocios                                | Buscar                                                                                                    |                                    |                                  |                             |                                                                                                    |                                       |                    |            |          |
| Detalles Bancarios                                         | Observe que la búsqu<br>Cargo<br>Mostrar Más Opo                                                                         | ueda no es sens<br>ciones de Búsqu | iible a mayúsculas y mi<br>Ir    | núsculas                    |                                                                                                    |                                       |                    |            |          |
|                                                            | Agregar Anexo                                                                                                    | 1 ***                              |                                  |                             |                                                                                                    |                                       |                    |            |          |
|                                                            | Cargo<br>Default URL added                                                                                               | Tipo 🛆<br>Página Web               | Descripción<br>Default URL added | Categoría<br>Para Proveedor | Última Actualización Por<br>ANONYMOUS                                                              | Última Actualización A<br>17-Sep-2019 | Uso 🛆<br>Ocasional | Actualizar | Suprimir |

- Paso 1.4: Puede escribir Certificación Bancaria en la columna del Título
- Paso 1.5: Haga clic en *Choose File* para adjuntar el documento
- Paso 1.6: Aplicar

| Clasificaciones de Negocios | Buse                                                                                                    | ar                                                              |                                                      |             |              |         |            |                        |
|-----------------------------|----------------------------------------------------------------------------------------------------|-----------------------------------------------------------------|------------------------------------------------------|-------------|--------------|---------|------------|------------------------|
| Detalles Bancarios          | Observe que la búsqueda no es sensible a mayúsculas y minúsculas<br>Cargo Ir<br>Mostrar Más Opciones de Búsqueda |                                                                 |                                                      |             |              |         |            |                        |
|                             | Ag                                                                                                    | egar Anexo   •••                                                |                                                      |             |              |         |            |                        |
|                             | Carg                                                                                                    | Agregar Anexo                                                   |                                                      |             |              | ×       | ción Por 🛆 | Última Actualización 🛆 |
|                             | Defa                                                                                                    | Tipo de Anexo<br>Título<br>Descripción<br>Categoría<br>*Archivo | Archivo<br>Certificacion bancaria<br>Desde Proveedor | ►<br>chosen |              | _/      |            | 17-Sep-2019            |
|                             |                                                                                                    |                                                                 |                                                      | Cancelar    | Agregar Otro | Aplicar |            |                        |
|                             |                                                                                                    |                                                                 |                                                      |             |              |         |            |                        |

#### PASO 2: Creación de La Cuenta Bancaria

Después de adjuntar el documento, continúe quedándose en la misma página de Administración y siga los pasos a continuación:

- Paso 2.1: Detalles Bancarios
- Paso 2.2: Ir
- Paso 2.3: Clic el ícono de lápiz en el nivel de Domicilio

| Administración de Perfil                               |                                       |                                   |                           |                                                                                                    |           |  |  |
|--------------------------------------------------------|---------------------------------------|-----------------------------------|---------------------------|----------------------------------------------------------------------------------------------------|-----------|--|--|
| General                                                | Detalle                               | es Band                           | carios                    |                                                                                                    |           |  |  |
| Perfil de Compañía                                     | Visualizar Todas las Asignaciones 🗸 🔤 |                                   |                           |                                                                                                    |           |  |  |
| Organización                                           |                                       | CJO Port                          | avor nunca cree la cuenta | a a nivel general. Estas deben crearse a nivel de dirección.                                                                                                    |           |  |  |
| Libro de Direcciones                                   | Detalles                              | Tipo 🔻                            | Nombre 🛆                  | Detalles                                                                                                    | Actualiza |  |  |
|                                                        |                                       |                                   |                           | A set of the set of the set of |           |  |  |
| Directorio de Contactos                                | •                                     | General                           | 1                         | Las cuentas generales se usan en todos los domicilios de proveedor.                                                                                                    | 1         |  |  |
| Directorio de Contactos                                | •                                     | General<br>Domicilio              |                           | Las cuentas generales se usan en todos los domicilios de proveedor.                                                                                                    | 1         |  |  |
| Directorio de Contactos<br>Clasificaciones de Negocios | •<br>•                                | General<br>Domicilio<br>Domicilio |                           | Las cuentas generales se usan en todos los domicillos de proveedor.                                                                                                    |           |  |  |

### Explicaciones sobre el Paso 2.3:

• Por favor no hacer clic en la primera línea (General)

- Si ve varias líneas de dirección, puede hacer clic en el ícono de lápiz en la línea que coincide con la dirección de su factura
  - Si aún no está seguro de cuál debe elegir, por favor contacte

admindecuentas@experian.com o portal.iSupplier@experian.com para más información.

#### • Paso 2.4: Crear (Nuevo)

| Administración: Administración de Perfil: Detalles Bancarios > |                                                                                                    |      |        |                 |               |             |           |                    |                     |        |                     |
|----------------------------------------------------------------|----------------------------------------------------------------------------------------------------|------|--------|-----------------|---------------|-------------|-----------|--------------------|---------------------|--------|---------------------|
| Admin                                                          | Administrar Asignaciones de Cuentas Bancarias                                                                                                    |      |        |                 |               |             |           |                    |                     | Cano   | elar <u>G</u> rabar |
|                                                                | Nombre de Domicilio                                                                                                    |      |        |                 |               |             |           |                    |                     |        |                     |
|                                                                | Detalles de Domicilio                                                                                                    |      |        |                 |               |             |           |                    |                     |        |                     |
| Agrega                                                         | Agregar (Existente) Crear (Nuevo)   ····                                                                                                    |      |        |                 |               |             |           |                    |                     |        |                     |
| Detalles                                                       | Número de Cuenta                                                                                                    | IBAN | Divisa | Nombre de Banco | Fecha Inicial | Fecha Final | Prioridad | Aumentar Prioridad | Disminuir Prioridad | Estado | Actualizar          |
|                                                                | No hay resultados.                                                                                                    |      |        |                 |               |             |           |                    |                     |        |                     |
| <b>CONSE</b>                                                   | SCONSEJO Haga Clic en "Agregar (existente)" para adicional una cuenta bancaria. En caso opuesto, presione "Crear (Nuevo)" para registrar una nueva cuenta. |      |        |                 |               |             |           |                    |                     |        |                     |

• Paso 2.5: Ingrese el país de su banco e indique si se usa para pagos extranjeros.

|   | * Pais                                  | Estados Unidos 🗸                                                  |
|---|-----------------------------------------|-------------------------------------------------------------------|
|   | La cuenta se usa para pagos extranjeros |                                                                   |
| _ |                                         | Definición de cuenta debe incluir información de banco y sucursal |

- Paso 2.6: En la sección "Banco", marque la opción "Banco Existente" para buscar el nombre del banco en un listado que se abrirá como ventana emergente
- Paso 2.7: Haga clic en la lupa al lado del campo "Nombre de Banco" y compruebe que su navegador acepte las ventanas emergentes para este sitio.

| Banco                                                                               |          |
|-------------------------------------------------------------------------------------|----------|
| <ul> <li>Banco Existente</li> <li>Nuevo Banco</li> <li>* Nombre de Banco</li> </ul> | <u> </u> |
| Numero Banco<br>ID de Contribuyente                                                 |          |

- Paso 2.8: En el buscador puede escribir una palabra entre signos de porcentajes y hacer clic en "Ir" para obtener resultados más acotados, o simplemente puede hacer clic en "Ir" para navegar por el listado completo.
- Paso 2.9: Haga clic en Selección Rápida en su elección de banco

| Bu  | scar y Seleccio           | Cancelar Seleccionar                                                                     |                                           |
|-----|---------------------------|------------------------------------------------------------------------------------------|-------------------------------------------|
| Bus | scar                      |                                                                                          |                                           |
| Pa  | ra encontrar el artículo, | eleccione un artículo de filtro en la lista desplegable e ingrese un valor en el campo o | de texto, luego seleccione el botón "Ir". |
| Bus | scar por Nombre de Ba     | nco 🗸 %banco% Ir                                                                         |                                           |
| Res | ultados                   |                                                                                          |                                           |
|     |                           |                                                                                          | Filas de 1 a 18                           |
|     | Selección Rápida          | Nombre de Banco                                                                          | Número Banco                              |
| 0   |                           | BANCOLOMBIA S.A.                                                                         | 07                                        |
| 0   | -                         | BANCO FALABELLA S.A.                                                                     | 62                                        |
| 0   | -                         | BANCO DE BOGOTA                                                                          | 01                                        |

• Paso 2.10: Realice el mismo proceso de búsqueda para la sucursal (en el lado derecho de su pantalla).

| Sucursal             |                          |                              |                               |                         |                    |                 |                      |  |  |
|----------------------|--------------------------|------------------------------|-------------------------------|-------------------------|--------------------|-----------------|----------------------|--|--|
| O Nueva Sucursal     |                          |                              |                               |                         |                    |                 |                      |  |  |
| Sucursal Existente   |                          |                              |                               |                         |                    |                 |                      |  |  |
| * Nombre de Sucursal |                          |                              |                               |                         |                    |                 |                      |  |  |
|                      | Número de Sucursal       |                              |                               |                         |                    |                 |                      |  |  |
|                      |                          |                              | BIC                           |                         |                    |                 |                      |  |  |
|                      |                          | Tipo d                       | e Sucursal                    | ABA $\checkmark$        |                    |                 |                      |  |  |
| Bu                   | iscar y Selecc           | ionar: Nombre de             | Sucursal                      |                         |                    | Cance           | lar Seleccionar      |  |  |
| Bu                   | scar                     |                              |                               |                         |                    |                 |                      |  |  |
| P                    | ara encontrar el artícul | o, seleccione un artículo de | e filtro en la lista desplega | able e ingrese un valor | en el campo de tex | to, luego sele: | cione el botón "Ir". |  |  |
| В                    | uscar por Nombre de      | Sucursal 🗸 %                 |                               | Ir                      |                    |                 |                      |  |  |
| Re                   | sultados                 |                              |                               |                         |                    |                 |                      |  |  |
|                      | Selección Rápida         | Nombre de Sucursal           | Número de Sucursal            | Nombre de Banco         | Número Banco       | BIC             | Tipo de Sucursa      |  |  |
| 0                    | -                        | BANCA ESPECIALIZADA          | 0126                          | BANCOLOMBIA S.A.        | 07                 |                 | OTHER                |  |  |
| 0                    | -                        | Principal                    | 07                            | BANCOLOMBIA S.A.        | 07                 |                 | ABA                  |  |  |
| 0                    | -                        | BOGOTA                       | 07                            | BANCOLOMBIA S.A.        | 07                 | COLOCOBM        | ABA                  |  |  |
| 0                    | -                        | Principal                    | 001                           | BANCOLOMBIA S.A.        | 07                 |                 | OTHER                |  |  |

 Paso 2.11: Si su banco no está en el listado predeterminado puede crearlo con las opciones de "Nuevo Banco" y "Nueva Sucursal".

| Banco                                 |              | Sucursal                               |                     |  |  |
|---------------------------------------|--------------|----------------------------------------|---------------------|--|--|
| <ul> <li>Banco Existente</li> </ul>   |              | Nueva Sucursal                         |                     |  |  |
| Nuevo Banco                           |              | <ul> <li>Sucursal Existente</li> </ul> |                     |  |  |
| * Nombre de Banco                     |              | * Nombre de Sucursal                   |                     |  |  |
| Número Banco                          |              | Número de Sucursal                     |                     |  |  |
| ID de Contribuyente                   |              | BIC                                    |                     |  |  |
| CONSEJO Región US: Numero del Banco e | s mandatorio | Tipo de Sucursal                       | OTHER 🗸             |  |  |
| Mostrar Detalles Bancarios            |              | CONSEJO Región UK: BIC es mandatorio   |                     |  |  |
| -                                     |              | CONSEJO Región US: Nombre de la Sucu   | ursal es mandatorio |  |  |
|                                       |              | Mostrar Detalles de Sucursal           |                     |  |  |

• Paso 2.12: En la sección "Cuenta Bancaria" ingrese el número de cuenta en el formato acorde al país correspondiente (CBU-CCI-Corriente-Ahorros-Vista, etc.).

\*\*\*Sólo para los países de EMEA, ingrese el IBAN y Dígitos de Control sin espacios ni caracteres especiales.

| Cuenta Bancaria                                                             |  |  |  |  |  |
|-----------------------------------------------------------------------------|--|--|--|--|--|
| * Número de Cuenta<br>Dígitos de Control                                    |  |  |  |  |  |
| IBAN<br>CONSEJO Región UK: IBAN es mandatorio<br>Mostrar Detalles de Cuenta |  |  |  |  |  |

• Paso 2.13: Ingrese el nombre de cuenta corresponde al beneficiario registrado en el banco para la cuenta proporcionada y la divisa es la moneda asociada a los datos ingresados.

| * Nombre de Cuenta<br>* Divisa | ~ |
|--------------------------------|---|
| Divisu                         |   |
|                                |   |

• Paso 2.14: Para completar este paso, haga clic en "Aplicar" para guardar los cambios.